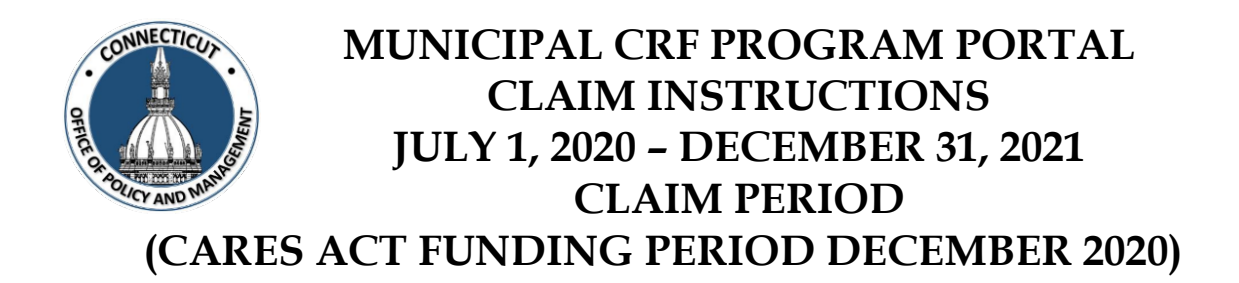

# MUST COMPLETE BY 5 PM TUESDAY FEBRUARY 15th

The municipalities authorized COVID User needs to log onto the OPM Portal using their e-mail address and password:

- <u>https://opmportal.opm.ct.gov</u>
- Sign into the portal:
  - Enter Username email address
  - Enter Password
    - If you have forgotten your password, enter your Username and click "Reset Password". An email will be sent with a temporary password.
- Verify your information is correct and edit as necessary

| Portal Logon |  |  |
|--------------|--|--|
| Username     |  |  |
| Password     |  |  |
| Login        |  |  |

Reset Password

# Thank you for logging in.

Under the Municipal CRF Program heading (left side of page), click on GEN-Audit Details

| ADM - Reporting       |
|-----------------------|
| Municipal CRF Program |
| GEN - Home            |
| GEN - Audit Details   |
| GEN - Expenditures    |
| GEN - Reporting       |
|                       |

Select your municipality under "Select Town"

| Municipal Parameters |   |                                          |           |
|----------------------|---|------------------------------------------|-----------|
| Municipal            |   | Audit Period                             |           |
| 0001: Andover        | ~ | July 1, 2020 through December 31, 2021 🗸 | View Data |

#### Audit Period is self-populated

| Municipal Parameters   |   |                                          |           |
|------------------------|---|------------------------------------------|-----------|
| Municipal Audit Period |   |                                          |           |
| 0001: Andover          | ~ | July 1, 2020 through December 31, 2021 V | View Data |

### Click "View Data"

| Municipal Parameters |                                            |           |
|----------------------|--------------------------------------------|-----------|
| Municipal            | Audit Period                               |           |
| 0001: Andover        | ✓ July 1, 2020 through December 31, 2021 ✓ | View Data |

This is your municipality reporting screen

| Municipal Parameters |                                                      |  |
|----------------------|------------------------------------------------------|--|
| Municipal            | Audit Period                                         |  |
| 0001: Andover        | ✓ July 1, 2020 through December 31, 2021 ✓ View Data |  |

| CRF Audit Details          |                                         |            |                       |
|----------------------------|-----------------------------------------|------------|-----------------------|
| Submission Date N/A        |                                         |            |                       |
| CRF Muni                   | CRF Municipal Balances For Audit Period |            |                       |
| Total CRF Municipal        | Amount                                  |            | \$24,648.00           |
| Total FEMA Approved Amount |                                         |            | \$0.00                |
| Total CRF Municipal Claim  |                                         |            | \$0.00                |
| Total CRF Municipa         | l Balance                               |            | \$24,648.00           |
| Invoice(s)                 |                                         |            | Payperiods            |
| Add Invoice                |                                         | Add Pay Pe | riod Manage Employees |
| Current View: Invoices     |                                         |            |                       |
| View Invoices              |                                         |            | View Pay Periods      |
|                            | No Requ                                 | ests Found |                       |

Your Total CRF Municipal Amount is your December 2020 population formula allotment

| Municipal Parameters |                                            |           |
|----------------------|--------------------------------------------|-----------|
| Municipal            | Audit Period                               |           |
| 0001: Andover        | ✓ July 1, 2020 through December 31, 2021 ✓ | View Data |

| CRF Audit Details                       |                   |                       |
|-----------------------------------------|-------------------|-----------------------|
| Submission Status Not Submitted         |                   |                       |
| Submission Date N/A                     |                   |                       |
| CRF Municipal Balances For Audit Period |                   |                       |
| Total CRF Municipal A                   | mount             | \$24,648.00           |
| Total FEMA Approved Amount \$0.00       |                   |                       |
| Total CRF Municipal Claim               |                   | \$0.00                |
| Total CRF Municipal Ba                  | alance            | \$24,648.00           |
| Invoice(s)                              |                   | Payperiods            |
| Add Invoice                             | <u>Add Pay Pe</u> | riod Manage Employees |
| Current View: Invoices                  |                   |                       |
| View Invoices                           |                   | View Pay Periods      |
| N                                       | o Requests Found  |                       |

There are two sections for reporting -

- Add invoice
- Add Pay Period / Manage Employees

Recommend completing each section separately and completely.

| Municipal Parameters |   |                                          |           |
|----------------------|---|------------------------------------------|-----------|
| Municipal            |   | Audit Period                             |           |
| 0001: Andover        | ~ | July 1, 2020 through December 31, 2021 🗸 | View Data |

| CRF Audit Details                 |                                 |  |
|-----------------------------------|---------------------------------|--|
| Submission Status Not Submitted   |                                 |  |
| Submission Date N/A               |                                 |  |
| CRF Municipal Bala                | ances For Audit Period          |  |
| Total CRF Municipal Amount        | \$24,648.00                     |  |
| Total FEMA Approved Amount \$0.00 |                                 |  |
| Total CRF Municipal Claim         | \$0.00                          |  |
| Total CRF Municipal Balance       | \$24,648.00                     |  |
| Invoice(s)                        | Payperiods                      |  |
| Add Invoice                       | Add Pay Period Manage Employees |  |
| Current View: Invoices            |                                 |  |
| View Invoices                     | View Pay Periods                |  |
| No Requ                           | uests Found                     |  |

Submission of invoices - Click "Add Invoice"

| Municipal Parameters |                                                      |  |
|----------------------|------------------------------------------------------|--|
| Municipal            | Audit Period                                         |  |
| 0001: Andover        | ✓ July 1, 2020 through December 31, 2021 ✓ View Data |  |

| Submi             | CRF Au<br>ssion Status | dit Details<br>Not Submitt | ted                   |
|-------------------|------------------------|----------------------------|-----------------------|
| Subn              | nission Date           | N/A                        |                       |
| CRF Mt            | inicipal Bala          | nces For A                 | udit Period           |
| Total CRF Munici  | pal Amount             |                            | \$24,648.00           |
| Total FEMA Approv | ved Amount             |                            | \$0.00                |
| Total CRF Muni    | icipal Claim           |                            | \$0.00                |
| Total CRF Munici  | pal Balance            |                            | \$24,648.00           |
| Invoice(s         | )                      |                            | Payperiods            |
| Add Invoice       |                        | Add Pay Pe                 | riod Manage Employees |
|                   | Current Vi             | ew: Invoice                | 25                    |
| View Invoices     |                        |                            | View Pay Periods      |
|                   | No Requ                | ests Found                 |                       |

# "Add Invoice Information" Screen:

#### Return To Home Screen

|                                  | Add In | voice Information                           |                 |              |
|----------------------------------|--------|---------------------------------------------|-----------------|--------------|
| Name of Payee/Vendor/Contractor  |        |                                             |                 |              |
| Date of Payee Invoice            |        | Actual Date Goods and/or Services Received  |                 |              |
| Date of Grantee Payment to Payee |        | Grantee Check Number                        |                 |              |
| Invoice Number                   |        | PO Number                                   |                 |              |
|                                  |        |                                             | • Yes           |              |
| Individual Approving Payment     |        | Vendor W-9 On File (not older than 2 years) | $\bigcirc_{No}$ |              |
|                                  |        |                                             |                 | Save Invoice |
|                                  | CRF Mu | nicipal Information                         |                 |              |
|                                  |        | CRF Municipal Amount                        |                 | \$24,648.00  |
|                                  |        | CRF Municipal Amount Claimed                |                 | \$0.00       |
|                                  |        | CRF Municipal Amount Available              |                 | \$24,648.00  |

Enter all invoice information:

#### Return To Home Screen

|                                  | Add In                   | voice Information                           |                 |              |
|----------------------------------|--------------------------|---------------------------------------------|-----------------|--------------|
| Name of Payee/Vendor/Contractor  | ABC Contracting Services |                                             |                 |              |
| Date of Payee Invoice            | 08/01/2020               | Actual Date Goods and/or Services Received  | 08/15/2020      |              |
| Date of Grantee Payment to Payee | 09/01/2020               | Grantee Check Number                        | 5468            |              |
| Invoice Number                   | 985                      | PO Number                                   | n/a             |              |
|                                  |                          |                                             | • Yes           |              |
| Individual Approving Payment     | Alice Smith              | Vendor W-9 On File (not older than 2 years) | $\bigcirc_{No}$ |              |
|                                  |                          |                                             | [               | Save Invoice |
|                                  | CRF Mu                   | inicipal Information                        |                 |              |
|                                  |                          | CRF Municipal Amount                        |                 | \$24,648.00  |
|                                  |                          | CRF Municipal Amount Claimed                |                 | \$0.00       |
|                                  |                          | CRF Municipal Amount Available              |                 | \$24,648.00  |

Click "Save Invoice"

#### Return To Home Screen

|                                  | Add In                   | voice Information                           |                 |
|----------------------------------|--------------------------|---------------------------------------------|-----------------|
| Name of Payee/Vendor/Contractor  | ABC Contracting Services |                                             |                 |
| Date of Payee Invoice            | 08/01/2020               | Actual Date Goods and/or Services Received  | 08/15/2020      |
| Date of Grantee Payment to Payee | 09/01/2020               | Grantee Check Number                        | 5468            |
| Invoice Number                   | 985                      | PO Number                                   | n/a             |
|                                  |                          |                                             | • Yes           |
| Individual Approving Payment     | Alice Smith              | Vendor W-9 On File (not older than 2 years) | O <sub>No</sub> |
|                                  |                          |                                             | Save Invoice    |
|                                  | CRF Mu                   | nicipal Information                         |                 |
|                                  |                          | CRF Municipal Amount                        | \$24,648.00     |
|                                  |                          | CRF Municipal Amount Claimed                | \$0.00          |
|                                  |                          | CRF Municipal Amount Available              | \$24,648.00     |

Invoice has been created and is noted as "Invoice Created"

Invoice Created

Return To Home Screen

Enter the line item detail for the invoice created:

Invoice Created

Return To Home Screen

|                                 | Ad                        | d Invoice Information                       |                            |
|---------------------------------|---------------------------|---------------------------------------------|----------------------------|
| Name of Payee/Vendor/Contracto  | r ABC Contracting Service |                                             |                            |
| Date of Payee Invoic            | e 08/01/2020              | Actual Date Goods and/or Services Received  | 08/15/2020                 |
| Date of Grantee Payment to Paye | e 09/01/2020              | Grantee Check Number                        | 5468                       |
| Invoice Numbe                   | er 985                    | PO Number                                   | n/a                        |
| Individual Approving Paymen     | It Alice Smith            | Vendor W-9 On File (not older than 2 years) | Yes No                     |
|                                 |                           |                                             | Add Line Item Save Invoice |
|                                 | CRF                       | Municipal Information                       |                            |
|                                 |                           | CRF Municipal Amount                        | \$24,648.00                |
|                                 |                           | CRF Municipal Amount Claimed                | \$0.00                     |
|                                 |                           |                                             | \$21,010.00                |
|                                 |                           | Line Item                                   |                            |
|                                 | Category                  | Cleaning Supplies 🗸                         |                            |
|                                 | Item Description          |                                             |                            |
|                                 | Total Amount              |                                             |                            |
| 1                               | FEMA Approved Percentage  |                                             |                            |
|                                 | FEMA Approved Amount      |                                             |                            |
|                                 | CRF Requested Percentage  |                                             |                            |
|                                 | CRF Requested Claim       |                                             |                            |
|                                 | quested chann             | Save Line Item                              |                            |

Use the category drop down for selecting the eligible category

Only utilize FEMA if applicable, as the reimbursement was changed to 100%. Enter "0" if for no FEMA Approved Percentage, otherwise the percentage FEMA approved (paid)

|                          | Line Item                                     |
|--------------------------|-----------------------------------------------|
| Category                 | Cleaning / Disinfection of Public Buildings 🗸 |
| Item Description         | Town Hall Cleaning                            |
| Total Amount             | 1258.98                                       |
| FEMA Approved Percentage | 0                                             |
| FEMA Approved Amount     | \$0.00                                        |
| CRF Requested Percentage | 100%                                          |
| CRF Requested Claim      | \$1,258.98                                    |
|                          | Save Line Item                                |

Click "Save Line Item"

|                          | Line Item                                                |
|--------------------------|----------------------------------------------------------|
| Category                 | Cleaning / Disinfection of Public Buildings $\checkmark$ |
| Item Description         | Town Hall Cleaning                                       |
| Total Amount             | 1258.98                                                  |
| FEMA Approved Percentage | 0                                                        |
| FEMA Approved Amount     | \$0.00                                                   |
| CRF Requested Percentage | 100%                                                     |
| CRF Requested Claim      | \$1,258.98                                               |
|                          | Save Line Item                                           |

Line Item has been created

Line Item Created

Return To Home Screen

|             |                                             | Invoice I          | Line Item(s     | )                              |                            |                                |                           |         |               |
|-------------|---------------------------------------------|--------------------|-----------------|--------------------------------|----------------------------|--------------------------------|---------------------------|---------|---------------|
|             |                                             |                    |                 |                                |                            | Invoi                          | <b>ce Total</b> \$1,2     | 58.98   |               |
|             | Category                                    | Description        | Total<br>Amount | FEMA<br>Approved<br>Percentage | FEMA<br>Approved<br>Amount | CRF<br>Requested<br>Percentage | CRF<br>Requested<br>Claim | Status  |               |
| Edit/Update | Cleaning / Disinfection of Public Buildings | Town Hall Cleaning | \$1,258.98      | 0.00 %                         | \$0.00                     | 100.00 %                       | \$1,258.98                | Pending | <u>Remove</u> |

### Return to Home Screen

### Line Item Created

Return To Home Screen

### Home Screen after Invoice/Line Items entered

|               | Municipal Parameters                       |           |
|---------------|--------------------------------------------|-----------|
| Municipal     | Audit Period                               |           |
| 0001: Andover | ✓ July 1, 2020 through December 31, 2021 ✓ | View Data |

|             |                                |                                                   |                                                     | CREAnd                                    | lit Details                |                   |              |                  |                            |                          |                   |
|-------------|--------------------------------|---------------------------------------------------|-----------------------------------------------------|-------------------------------------------|----------------------------|-------------------|--------------|------------------|----------------------------|--------------------------|-------------------|
|             |                                |                                                   | Submissi                                            | on Status N                               | ot Submittee               | 1                 |              |                  |                            |                          |                   |
|             |                                |                                                   | Submis                                              | sion Date N                               | A                          |                   |              |                  |                            |                          |                   |
|             |                                |                                                   |                                                     |                                           |                            |                   |              |                  |                            | <u>Subm</u>              | it To OPM         |
|             |                                |                                                   | CRF Mu                                              | nicipal Bala                              | nces For Au                | ıdit Perioo       | 1            |                  |                            |                          |                   |
|             |                                | Total                                             | <b>CRF</b> Municipa                                 | l Amount                                  |                            |                   |              |                  |                            | 5                        | \$24,648.00       |
|             |                                | Total F                                           | EMA Approve                                         | l Amount                                  |                            |                   |              |                  |                            |                          | \$0.00            |
|             |                                | Tot                                               | al CRF Municij                                      | pal Claim                                 |                            |                   |              |                  |                            |                          | \$1,258.98        |
|             |                                | Total                                             | CRF Municipa                                        | l Balance                                 |                            |                   |              |                  |                            | \$                       | \$23,389.02       |
|             |                                | Invoice(s)                                        |                                                     |                                           |                            |                   | ]            | Payperiods       |                            |                          |                   |
| Add Invoice | 2                              |                                                   |                                                     |                                           |                            | <u>Add</u>        | Pay Perio    | <u>d</u>         |                            | <u>Manage I</u>          | <u>Employees</u>  |
|             |                                |                                                   |                                                     | Current Vi                                | ew: Invoice                | s                 |              |                  |                            |                          |                   |
| View Invoid | <u>ces</u>                     |                                                   |                                                     |                                           |                            |                   |              |                  |                            | View P                   | <u>ay Periods</u> |
|             | Date<br>of<br>Payee<br>Invoice | Name of<br>Payee,<br>Vendor,<br>or,<br>Contractor | Actual Date<br>Goods and/or<br>Services<br>Received | Date of<br>Grantee<br>Payment to<br>Payee | Grantee<br>Check<br>Number | Invoice<br>Number | PO<br>Number | Total<br>Invoice | FEMA<br>Approved<br>Amount | CRF<br>Request<br>Amount |                   |
| Edit/View   | 8/1/2020                       | ABC Contracting Service                           | 8/15/2020                                           | 9/1/2020                                  | 5468                       | 985               | n/a          | \$1.258.98       | \$0.00                     | \$1.258.98               | Remove            |

Each Invoice or Pay Period will subtract the expenses off your Total CRF Municipal Amount, and show any remaining balance

|             |            |                         |                             | Municipal P        | arameters   | ;          |            |                   |           |             |                  |
|-------------|------------|-------------------------|-----------------------------|--------------------|-------------|------------|------------|-------------------|-----------|-------------|------------------|
|             |            | Municipa                | al                          |                    | Au          | idit Perio | d          |                   |           |             |                  |
|             |            | 0001: Andover           |                             | ✓ July 1, 2        | 020 throu   | igh Decer  | mber 31, 2 | 021 🗸 🛝           | /iew Data |             |                  |
|             |            |                         |                             |                    |             | <u> </u>   |            |                   |           |             |                  |
|             |            |                         |                             |                    |             |            |            |                   |           |             |                  |
|             |            |                         |                             |                    |             |            |            |                   |           |             |                  |
|             |            |                         |                             | CRF Audi           | t Details   |            |            |                   |           |             |                  |
|             |            |                         | Submissi                    | on Status Not      | t Submitted | 1          |            |                   |           |             |                  |
|             |            |                         | Submis                      | sion Date N/A      | 1           |            |            |                   |           |             |                  |
|             |            |                         |                             |                    |             |            |            |                   |           | <u>Subm</u> | <u>it To OPM</u> |
|             |            |                         | CRF Mu                      | nicipal Balan      | ces For Au  | idit Perio | 1          |                   |           |             |                  |
|             |            | Total                   | <b>CRF</b> Municipa         | l Amount           |             |            |            |                   |           | \$          | 624,648.00       |
|             |            | Total F                 | EMA Approved                | l Amount           |             |            |            |                   |           |             | \$0.00           |
|             |            | Tot                     | al CRF Munici               | pal Claim          |             |            |            |                   |           |             | \$1,258.98       |
|             |            | Total                   | CRF Municipa                | l Balance          |             |            |            |                   |           | S           | 623,389.02       |
|             |            | Invoice(s)              |                             |                    |             |            | I          | <b>Payperiods</b> |           |             | -                |
| Add Invoice | e          | ()                      |                             |                    |             | Add        | Pav Period | 1                 |           | Manage I    | Employees        |
|             | -          |                         |                             | Current View       | w: Invoice  | s          |            | -                 |           |             |                  |
| View Invoid | ces        |                         |                             |                    |             |            |            |                   |           | View P      | av Periods       |
|             |            | 27. 6                   |                             |                    |             |            |            |                   |           |             |                  |
|             | Date<br>of | Name of<br>Payee,       | Actual Date<br>Goods and/or | Date of<br>Grantee | Grantee     | Invoice    | РО         | Total             | FEMA      | CRF         |                  |
|             | Payee      | vendor,<br>or,          | Services                    | Payment to         | Number      | Number     | Number     | Invoice           | Amount    | Amount      |                  |
|             | Invoice    | Contractor              | Received                    | Payee              |             |            |            |                   |           |             |                  |
| Edit/View   | 8/1/2020   | ABC Contracting Service | 8/15/2020                   | 9/1/2020           | 5468        | 985        | n/a        | \$1,258.98        | \$0.00    | \$1,258.98  | <u>Remove</u>    |

Complete this for all invoices for the period July 1, 2020 through December 31, 2021 prior to starting the Pay Period section.

From the Home Screen begin the Pay Period section. Click "Manage Employees":

|              |          |                         |               | Municipal F   | arameters       | S          |            |            |           |   |
|--------------|----------|-------------------------|---------------|---------------|-----------------|------------|------------|------------|-----------|---|
|              |          | Municip                 | al            |               | A               | udit Perio | d          |            |           |   |
|              |          | 0001: Andover           |               | ✓ July 1, 2   | 2020 throu      | igh Decer  | mber 31, 2 | 2021 🗸 🛝   | View Data |   |
|              |          |                         |               |               |                 | -          |            |            |           |   |
|              |          |                         |               |               |                 |            |            |            |           |   |
|              |          |                         |               | CDEAN         | 4 70 - 4 - 11 - |            |            |            |           |   |
|              |          |                         | Carboniasi    | CKF Aud       | t Details       | 4          |            |            |           |   |
|              |          |                         | Submissi      | ion Status No | t Submittee     | a          |            |            |           |   |
|              |          |                         | Submis        | sion Date N/2 | 4               |            |            |            |           |   |
|              |          |                         |               |               |                 |            |            |            |           |   |
|              |          |                         | CRF Mu        | nicipal Balan | ces For Au      | idit Perio | 1          |            |           |   |
|              |          | Total                   | CRF Municipa  | l Amount      |                 |            |            |            |           |   |
|              |          | Total F                 | EMA Approve   | d Amount      |                 |            |            |            |           |   |
|              |          | Tot                     | al CRF Munici | pal Claim     |                 |            |            |            |           |   |
|              |          | Total                   | CRF Municipa  | al Balance    |                 |            |            |            |           |   |
|              |          | Invoice(s)              |               |               |                 |            |            | Payperiods |           |   |
| Add Invoice  |          |                         |               |               |                 | Add        | Pay Perio  | <u>d</u>   |           |   |
|              |          |                         |               | Current Vie   | w: Invoice      | S          |            |            |           |   |
| View Invoice | es       |                         |               |               |                 |            |            |            |           |   |
|              |          | Name of                 |               |               |                 |            |            |            |           |   |
|              | Date     | Payee,                  | Actual Date   | Date of       | Grantee         |            |            |            | FEMA      |   |
|              | 01<br>D  | Vendor,                 | Goods and/or  | Grantee       | Check           | Invoice    | PO         | Lotal      | Approved  |   |
|              | Tayee    | or,                     | Pageired      | Payment to    | Number          | Number     | Number     | Invoice    | Amount    |   |
|              | Invoice  | Contractor              | Received      | 1 ayee        |                 |            |            |            |           |   |
| Edit/View    | 8/1/2020 | ABC Contracting Service | 8/15/2020     | 9/1/2020      | 5468            | 985        | n/a        | \$1,258.98 | \$0.00    | 5 |
|              |          | <u> </u>                |               |               |                 |            |            | -          |           |   |

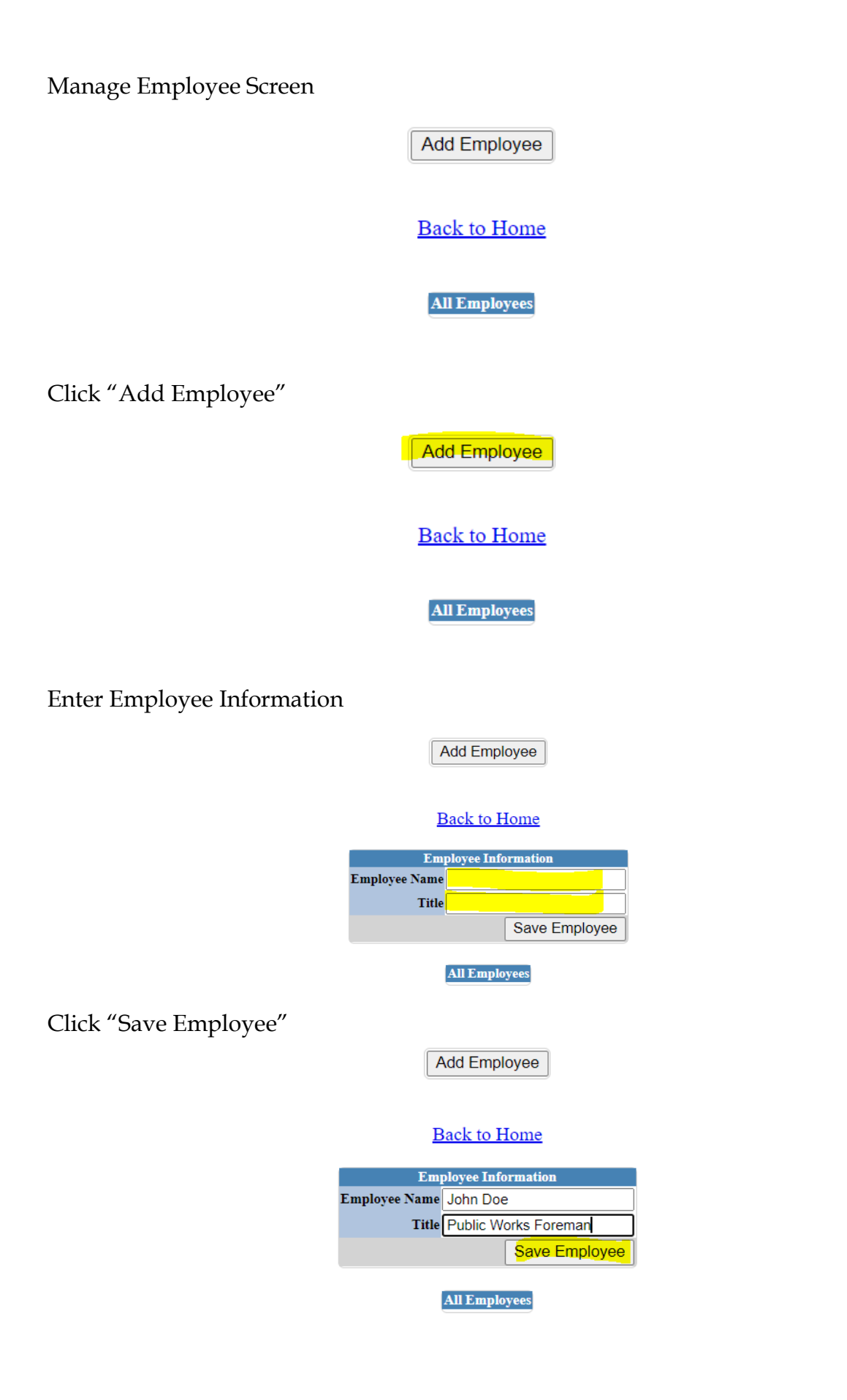

450 Capitol Avenue Hartford, Connecticut 06106-1379 ct.gov/opm Employee has been created

|           | Ad        | ld Employee                 |               |
|-----------|-----------|-----------------------------|---------------|
|           | Emp<br>Ba | loyee Created<br>ck to Home |               |
|           | А         | ll Employees                |               |
|           | Name      | Title                       |               |
| View/Edit | John Doe  | Public Works Foreman        | <u>Remove</u> |

Complete this for all payroll employees that are part of hazard pay, enforcement of Executive Orders, Overtime related to response, Public Safety personnel costs and Public Health personnel costs

|           | Add          | d Employee                       |               |
|-----------|--------------|----------------------------------|---------------|
|           | Emple<br>Bac | oyee Created<br><u>k to Home</u> |               |
|           | Al           | l Employees                      |               |
|           | Name         | Title                            |               |
| View/Edit | Chris Jones  | Health Director                  | <u>Remove</u> |
| View/Edit | John Doe     | Public Works Foreman             | <u>Remove</u> |

Click "Back to Home"

Add Employee

Employee Created Back to Home

|           | Al          | l Employees          |               |
|-----------|-------------|----------------------|---------------|
|           | Name        | Title                |               |
| View/Edit | Chris Jones | Health Director      | <u>Remove</u> |
| View/Edit | John Doe    | Public Works Foreman | Remove        |

450 Capitol Avenue Hartford, Connecticut 06106-1379 ct.gov/opm

# Click "Add Pay Period"

|             |                                |                                                   |                                                     | Municipal 1                               | Parameters                 | S                 |              |                  |                            |                          |                   |
|-------------|--------------------------------|---------------------------------------------------|-----------------------------------------------------|-------------------------------------------|----------------------------|-------------------|--------------|------------------|----------------------------|--------------------------|-------------------|
|             |                                | Municipa                                          | al                                                  |                                           | A                          | udit Perio        | d            |                  |                            |                          |                   |
|             |                                | 0001: Andover                                     |                                                     | ✓ July 1,                                 | 2020 throu                 | igh Decer         | mber 31, 2   | 021 🗸 🛝          | /iew Data                  |                          |                   |
|             |                                |                                                   |                                                     |                                           |                            | -                 |              |                  |                            |                          |                   |
|             |                                |                                                   |                                                     |                                           |                            |                   |              |                  |                            |                          |                   |
|             |                                |                                                   |                                                     |                                           |                            |                   |              |                  |                            |                          |                   |
|             |                                |                                                   |                                                     | CRFAud                                    | it Details                 |                   |              |                  |                            |                          |                   |
|             |                                |                                                   | Submissi                                            | on Status No                              | ot Submittee               | d                 |              |                  |                            |                          |                   |
|             |                                |                                                   | Submis                                              | sion Date N/                              | A                          |                   |              |                  |                            |                          |                   |
|             |                                |                                                   |                                                     |                                           |                            |                   |              |                  |                            | <u>Subm</u>              | it To OPM         |
|             |                                |                                                   | CRF Mu                                              | nicipal Balaı                             | ices For Au                | idit Perio        | d            |                  |                            |                          |                   |
|             |                                | Total                                             | CRF Municipa                                        | l Amount                                  |                            |                   |              |                  |                            | 5                        | 624,648.00        |
|             |                                | Total F                                           | EMA Approved                                        | d Amount                                  |                            |                   |              |                  |                            |                          | \$0.00            |
|             |                                | Tot                                               | al CRF Munici                                       | nal Claim                                 |                            |                   |              |                  |                            |                          | \$1 258 98        |
|             |                                | Total                                             | CRF Municina                                        | l Balanco                                 |                            |                   |              |                  |                            |                          | 222 280 02        |
|             |                                | Invoice(s)                                        | CRI Municipa                                        | ii Dalance                                |                            |                   | 1            | Dermorioda       |                            |                          | 25,589.02         |
| A 117 - 1   |                                | Invoice(s)                                        |                                                     |                                           |                            |                   |              | ayperiods        |                            | 16 1                     | - 1               |
| Add Invoice | 2                              |                                                   |                                                     |                                           |                            | Add               | Pay Period   | <u>1</u>         |                            | Manage                   | <u>employees</u>  |
|             |                                |                                                   |                                                     | Current Vie                               | w: Invoice                 | S                 |              |                  |                            |                          |                   |
| View Invoic | <u>es</u>                      |                                                   |                                                     |                                           |                            |                   |              |                  |                            | View P                   | <u>ay Periods</u> |
|             | Date<br>of<br>Payee<br>Invoice | Name of<br>Payee,<br>Vendor,<br>or,<br>Contractor | Actual Date<br>Goods and/or<br>Services<br>Received | Date of<br>Grantee<br>Payment to<br>Payee | Grantee<br>Check<br>Number | Invoice<br>Number | PO<br>Number | Total<br>Invoice | FEMA<br>Approved<br>Amount | CRF<br>Request<br>Amount |                   |
| Edit/View   | 8/1/2020                       | ABC Contracting Service                           | 8/15/2020                                           | 9/1/2020                                  | 5468                       | <b>98</b> 5       | n/a          | \$1,258.98       | \$0.00                     | \$1,258.98               | <u>Remove</u>     |

## Pay Period Screen

|                              | Pay Period |                  |                 |
|------------------------------|------------|------------------|-----------------|
| Check Date                   |            | Pay Period Ended |                 |
| Individual Approving Payment |            |                  | -               |
|                              |            |                  | Save Pay Period |

# Enter first pay period

|                              | Pay Period   |                  |          |                 |
|------------------------------|--------------|------------------|----------|-----------------|
| Check Date                   | 07/23/2020   | Pay Period Ended | 07/16/20 | )20             |
| Individual Approving Payment | Jane Seymour |                  |          |                 |
|                              |              |                  |          | Save Pay Period |

## Click "Save Pay Period"

|                              | Pay Period   |                  |                 |
|------------------------------|--------------|------------------|-----------------|
| Check Date                   | 07/23/2020   | Pay Period Ended | 07/16/2020      |
| Individual Approving Payment | Jane Seymour |                  |                 |
|                              |              |                  | Save Pay Period |

# Pay Period Created

|                          |                     | Pay Period                   |                                    |         |                 |
|--------------------------|---------------------|------------------------------|------------------------------------|---------|-----------------|
| Check                    | Date 07/23/2020     |                              | Pay Period Ende                    | 07/16/2 | .020            |
| Individual Approving Pay | ment Jane Seymour   |                              |                                    |         |                 |
|                          |                     |                              |                                    |         | Save Pay Period |
|                          | Pay<br>I            | y Period Cre<br>Back to Hon  | eated<br>ne                        |         |                 |
|                          | Add E               | mployee To Pa                | y Period                           |         |                 |
|                          | Employee            | Chris Jones:                 | Health Director                    | ~       |                 |
|                          | Type of Payment     | ○ Base Pay                   | ○ <sub>Comp</sub> ○ <sub>Ove</sub> | rtime   |                 |
|                          | Basis For Pay       | $\bigcirc$ Hourly $\bigcirc$ | Lump Sum                           |         |                 |
|                          | Gross Pay           |                              |                                    |         |                 |
|                          | Disbursement Amount |                              |                                    |         |                 |
|                          |                     |                              | Save Empl                          | oyee    |                 |

Add Employees to Pay Period utilizing the drop down

|                          |                     | Pay Period                   |                  |         |                 |
|--------------------------|---------------------|------------------------------|------------------|---------|-----------------|
| Check                    | Date 07/23/2020     | I                            | Pay Period Ended | 07/16/2 | 2020            |
| Individual Approving Pay | ment Jane Seymour   |                              |                  |         |                 |
|                          |                     |                              |                  |         | Save Pay Period |
|                          | Pa                  | y Period Crea<br>Back to Hom | nted<br><u>e</u> |         |                 |
|                          | Add E               | Chris Jones: H               | Period           | ×       |                 |
|                          | Type of Payment     | O Base Pay                   | Comp Overti      | me      |                 |
|                          | Basis For Pay       | $\bigcirc$ Hourly $\bigcirc$ | Lump Sum         |         |                 |
|                          | Gross Pay           |                              |                  |         |                 |
|                          | Disbursement Amount |                              |                  |         |                 |
|                          |                     |                              | Save Employ      | vee     |                 |

Enter the employee information

| Add Employee To Pay Period |                                                                                                    |  |  |
|----------------------------|----------------------------------------------------------------------------------------------------|--|--|
| Employee                   | John Doe: Public Works Foreman 🗸                                                                          |  |  |
| Type of Payment            | $\bigcirc_{\operatorname{Base Pay}} \bigcirc_{\operatorname{Comp}} \circledast_{\operatorname{Overtime}}$ |  |  |
| Basis For Pay              | ● Hourly ○ Lump Sum                                                                                       |  |  |
| Gross Pay                  | 3850.00                                                                                                   |  |  |
| Disbursement Amount        | 850.00                                                                                                    |  |  |
|                            | Save Employee                                                                                             |  |  |

# Click "Save Employee"

| Add Employee To Pay Period |                                                                                                    |  |  |  |
|----------------------------|----------------------------------------------------------------------------------------------------|--|--|--|
| Employee                   | John Doe: Public Works Foreman 🗸                                                                          |  |  |  |
| Type of Payment            | $\bigcirc_{\operatorname{Base Pay}} \bigcirc_{\operatorname{Comp}} \circledast_{\operatorname{Overtime}}$ |  |  |  |
| Basis For Pay              | ● Hourly ○ Lump Sum                                                                                       |  |  |  |
| Gross Pay                  | 3850.00                                                                                                   |  |  |  |
| Disbursement Amount        | 850.00                                                                                                    |  |  |  |
|                            | Save Employee                                                                                             |  |  |  |

Employee Added to Pay Period

| Employee Added to Pay Period |
|------------------------------|
| Back to Home                 |

Complete this for all employees in this pay period

| Employee Added to Pay Period<br><u>Back to Home</u> |                                                         |  |  |  |  |  |  |  |  |
|-----------------------------------------------------|---------------------------------------------------------|--|--|--|--|--|--|--|--|
| Add Employee To Pay Period                          |                                                         |  |  |  |  |  |  |  |  |
| Employee                                            | Chris Jones: Health Director                            |  |  |  |  |  |  |  |  |
| Type of Payment                                     | $\bigcirc$ Base Pay $\bigcirc$ Comp $\bigcirc$ Overtime |  |  |  |  |  |  |  |  |
| Basis For Pay                                       | $\bigcirc_{\rm Hourly} \bigcirc_{\rm Lump \ Sum}$       |  |  |  |  |  |  |  |  |
| Gross Pay                                           |                                                         |  |  |  |  |  |  |  |  |
| Disbursement Amount                                 |                                                         |  |  |  |  |  |  |  |  |
|                                                     | Save Employee                                           |  |  |  |  |  |  |  |  |
|                                                     |                                                         |  |  |  |  |  |  |  |  |

|           | Employee    | Type<br>Of<br>Payment | Basis<br>For<br>Pay | <b>GrossPay</b> | Disbursement |               |
|-----------|-------------|-----------------------|---------------------|-----------------|--------------|---------------|
| View/Edit | Chris Jones | Overtime              | Hourly              | \$2,580.00      | \$350.00     | <u>Remove</u> |
| View/Edit | John Doe    | Overtime              | Hourly              | \$3,850.00      | \$850.00     | Remove        |

Once all employees are entered for pay period, click "Save Pay Period".

|                           | Pay Period    |                      |                       |                   |                |               |               |  |  |
|---------------------------|---------------|----------------------|-----------------------|-------------------|----------------|---------------|---------------|--|--|
| Check I                   | Date 7/23/202 | 0                    |                       | Pay Pe            | riod Ended 7/1 | 6/2020        |               |  |  |
| Individual Approving Payn | nent Jane Sey | /mour                |                       |                   |                |               |               |  |  |
|                           |               |                      |                       |                   |                | Sa            | ve Pay Period |  |  |
|                           | Em            | ployee<br><u>B</u> a | Added to<br>ack to He | o Pay Pe<br>ome   | eriod          |               |               |  |  |
|                           | _             | Add Em               | ployee To l           | Pay Perio         | d              | _             |               |  |  |
|                           | Em            | ployee               | Chris Jone            | s: Health         | Director N     | <u> </u>      |               |  |  |
|                           | Type of Pa    | yment                | 🔾 Base Pag            | y ○ Con           | np Overtime    |               |               |  |  |
| _                         | Basis F       | or Pay               | O Hourly              | ○ <sub>Lump</sub> | Sum            |               |               |  |  |
|                           | Gro           | ss Pay               |                       |                   |                |               |               |  |  |
| D                         | isbursement A | mount                |                       |                   |                |               |               |  |  |
|                           |               |                      |                       | S                 | ave Employee   | •             |               |  |  |
|                           |               |                      |                       |                   |                |               |               |  |  |
|                           | Employee      | Type<br>Of<br>Paymen | Basis<br>For<br>t Pay | GrossPay          | Disbursement   |               |               |  |  |
| View/Edi                  | t Chris Jones | Comp                 | Hourly                | \$2,580.00        | \$350.00       | <u>Remove</u> |               |  |  |
| View/Edi                  | t John Doe    | Comp                 | Hourly                | \$3,850.00        | \$850.00       | <u>Remove</u> |               |  |  |

Pay Period has been updated

Pay Period Updated Back to Home

When Pay Period is complete, click "Back to Home"

Pay Period Updated Back to Home

Complete this process for all pay periods for the period July 1, 2020 through December 31, 2021.

Totals have been updated to reflect Pay Periods with Invoices:

|             |                                         |                                                   |                                                     | Municipal 1                               | Parameter                  | S                 |              |                  |                            |                          |            |
|-------------|-----------------------------------------|---------------------------------------------------|-----------------------------------------------------|-------------------------------------------|----------------------------|-------------------|--------------|------------------|----------------------------|--------------------------|------------|
|             |                                         | Municipa                                          | al                                                  |                                           | A                          | udit Perio        | d            |                  |                            |                          |            |
|             |                                         | 0001: Andover                                     |                                                     | ✓ July 1, 3                               | 2020 throu                 | igh Decer         | mber 31, 2   | 2021 🗸 🛝         | /iew Data                  |                          |            |
|             |                                         |                                                   |                                                     |                                           |                            |                   |              |                  |                            |                          |            |
|             |                                         |                                                   |                                                     |                                           |                            |                   |              |                  |                            |                          |            |
|             |                                         |                                                   |                                                     | CRF Aud                                   | it Details                 |                   |              |                  |                            |                          |            |
|             |                                         |                                                   | Submissi                                            | on Status No                              | t Submitte                 | d                 |              |                  |                            |                          |            |
|             |                                         |                                                   | Submis                                              | sion Date N/                              | A                          |                   |              |                  |                            |                          |            |
|             |                                         |                                                   |                                                     |                                           |                            |                   |              |                  |                            | Subm                     | it To OPM  |
|             | CRF Municipal Balances For Audit Period |                                                   |                                                     |                                           |                            |                   |              |                  |                            |                          |            |
|             | Total CRF Municipal Amount \$24,648.    |                                                   |                                                     |                                           |                            |                   |              |                  |                            |                          | 24,648.00  |
|             |                                         | Total F                                           | EMA Approved                                        | d Amount                                  |                            |                   |              |                  |                            |                          | \$0.00     |
|             |                                         | Tot                                               | al CRF Municij                                      | pal Claim                                 |                            |                   |              |                  |                            |                          | \$3,658.98 |
|             |                                         | Total                                             | CRF Municipa                                        | l Balance                                 |                            |                   |              |                  |                            | 5                        | 20,989.02  |
|             |                                         | Invoice(s)                                        |                                                     |                                           |                            |                   | ]            | Payperiods       |                            |                          |            |
| Add Invoice | 2                                       |                                                   |                                                     |                                           |                            | <u>Add</u>        | Pay Period   | 1                |                            | <u>Manage I</u>          | Employees  |
|             |                                         |                                                   |                                                     | Current Vie                               | w: Invoice                 | S                 |              |                  |                            |                          |            |
| View Invoic | es                                      |                                                   |                                                     |                                           |                            |                   |              |                  |                            | View P                   | ay Periods |
|             | Date<br>of<br>Payee<br>Invoice          | Name of<br>Payee,<br>Vendor,<br>or,<br>Contractor | Actual Date<br>Goods and/or<br>Services<br>Received | Date of<br>Grantee<br>Payment to<br>Payee | Grantee<br>Check<br>Number | Invoice<br>Number | PO<br>Number | Total<br>Invoice | FEMA<br>Approved<br>Amount | CRF<br>Request<br>Amount |            |
| Edit/View   | 8/1/2020                                | ABC Contracting Service                           | 8/15/2020                                           | 9/1/2020                                  | 5468                       | 985               | n/a          | \$1,258.98       | \$0.00                     | \$1,258.98               | Remove     |

## Click on View Pay Periods to view entries

| Municipal Parameters   |                                                      |  |  |  |  |  |  |
|------------------------|------------------------------------------------------|--|--|--|--|--|--|
| Municipal Audit Period |                                                      |  |  |  |  |  |  |
| 0001: Andover          | ✓ July 1, 2020 through December 31, 2021 ✓ View Data |  |  |  |  |  |  |

|             |                                |                                                   |                                                     | CRF Aud                                   | it Details                      |                   |              |                  |                            |                          |            |
|-------------|--------------------------------|---------------------------------------------------|-----------------------------------------------------|-------------------------------------------|---------------------------------|-------------------|--------------|------------------|----------------------------|--------------------------|------------|
|             |                                |                                                   | Submissi                                            | on Status No                              | t Submittee                     | 1                 |              |                  |                            |                          |            |
|             |                                |                                                   | Submis                                              | sion Date N/2                             | A                               |                   |              |                  |                            |                          |            |
|             |                                |                                                   |                                                     |                                           |                                 |                   |              |                  |                            | Subm                     | it To OPM  |
|             |                                |                                                   | CRF Mu                                              | nicipal Balan                             | ces For Au                      | dit Perioo        | 1            |                  |                            |                          |            |
|             |                                | Total                                             | CRF Municipa                                        | l Amount                                  |                                 |                   |              |                  |                            | 5                        | 24,648.00  |
|             |                                | Total F                                           | EMA Approved                                        | d Amount                                  |                                 |                   |              |                  |                            |                          | \$0.00     |
|             |                                | Tot                                               | al CRF Munici                                       | oal Claim                                 |                                 |                   |              |                  |                            |                          | \$3.658.98 |
|             |                                | Total                                             | CRF Municipa                                        | l Balance                                 |                                 |                   |              |                  |                            | \$                       | 520 989 02 |
|             |                                | Invoice(s)                                        |                                                     |                                           |                                 |                   | i            | Payperiods       |                            |                          |            |
| Add Invoice | e                              | 2010100(0)                                        |                                                     |                                           | Add Pay Period Manage Employees |                   |              |                  | Employees                  |                          |            |
|             | -                              |                                                   |                                                     | Current Vie                               | w: Invoice                      | s                 |              |                  |                            |                          | <u></u>    |
| View Invoid | nes.                           |                                                   |                                                     | Current vie                               | W. Involce                      | 9                 |              |                  |                            | View P                   | av Periods |
| VICW IIIVOI |                                |                                                   |                                                     |                                           |                                 |                   |              |                  |                            | <u>view i</u>            |            |
|             | Date<br>of<br>Payee<br>Invoice | Name of<br>Payee,<br>Vendor,<br>or,<br>Contractor | Actual Date<br>Goods and/or<br>Services<br>Received | Date of<br>Grantee<br>Payment to<br>Payee | Grantee<br>Check<br>Number      | Invoice<br>Number | PO<br>Number | Total<br>Invoice | FEMA<br>Approved<br>Amount | CRF<br>Request<br>Amount |            |
| Edit/View   | 8/1/2020                       | ABC Contracting Service                           | 8/15/2020                                           | 9/1/2020                                  | 5468                            | 985               | n/a          | \$1,258.98       | \$0.00                     | \$1,258.98               | Remove     |

#### Pay Period screen

| Municipal Parameters   |   |                                          |           |  |  |  |  |
|------------------------|---|------------------------------------------|-----------|--|--|--|--|
| Municipal Audit Period |   |                                          |           |  |  |  |  |
| 0001: Andover          | ~ | July 1, 2020 through December 31, 2021 🗸 | View Data |  |  |  |  |

| CRF Audit Details                       |                            |                                    |             |                   |                   |  |  |  |  |  |
|-----------------------------------------|----------------------------|------------------------------------|-------------|-------------------|-------------------|--|--|--|--|--|
| Submission Status Not Submitted         |                            |                                    |             |                   |                   |  |  |  |  |  |
| Submission Date N/A                     |                            |                                    |             |                   |                   |  |  |  |  |  |
| Submit To OPM                           |                            |                                    |             |                   |                   |  |  |  |  |  |
| CRF Municipal Balances For Audit Period |                            |                                    |             |                   |                   |  |  |  |  |  |
| Total CRF Munici                        | pal Amou                   | nt                                 |             | S                 | 24,648.00         |  |  |  |  |  |
| Total FEMA Approv                       | ed Amou                    | nt                                 |             |                   | \$0.00            |  |  |  |  |  |
| Total CRF Muni                          | cipal Clai                 | m                                  |             |                   | \$3,658.98        |  |  |  |  |  |
| Total CRF Munici                        | pal Balan                  | ce                                 | \$20,989.02 |                   |                   |  |  |  |  |  |
| Invoice(s)                              |                            |                                    | Payp        | eriods            |                   |  |  |  |  |  |
| Add Invoice                             |                            | <u>Add Pay Pe</u>                  | riod        | <u>Manage E</u>   | <u>Employees</u>  |  |  |  |  |  |
|                                         | Current V                  | iew: Pay Perio                     | ds          |                   |                   |  |  |  |  |  |
| View Invoices                           |                            |                                    |             | View Pa           | <u>ay Periods</u> |  |  |  |  |  |
| Check<br>Date                           | Payroll<br>Period<br>Ended | Individual<br>Approving<br>Payment | Disb        | Total<br>ursement |                   |  |  |  |  |  |
| Edit/View 7/23/2020 7                   | 7/16/2020                  | Jane Seymour                       |             | \$1,200.00        | Remove            |  |  |  |  |  |

From the Home Screen you can go between the Invoices and Pay Period screens

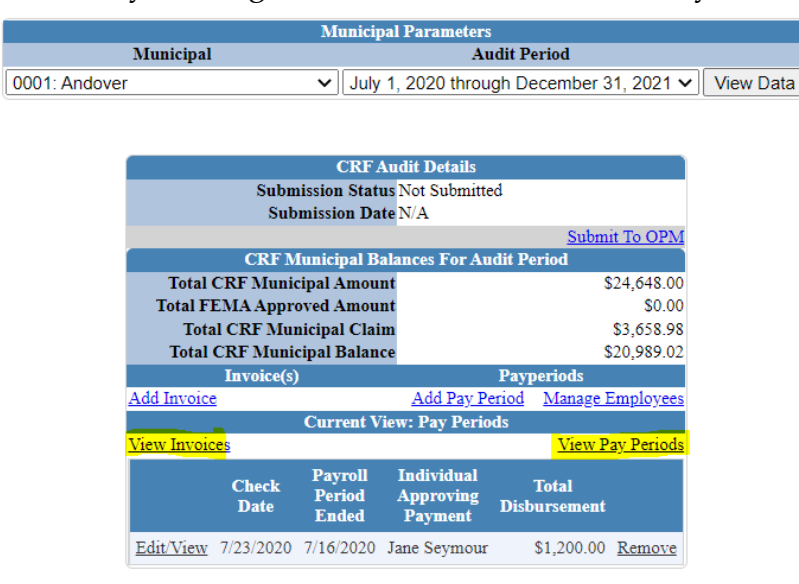

Ensure all information has been entered and accurate for both sections – Invoices and Pay Periods.

Your Total CRF Municipal Balance should be "0". You can not report more than your Total CRF Municipal Amount.

After you ensured all information is correct, click "Submit to OPM"

|               |             |            |               | 170 (                                   |         |          |               |           |  |
|---------------|-------------|------------|---------------|-----------------------------------------|---------|----------|---------------|-----------|--|
|               |             |            | Municip       | oal Parameters                          |         |          |               |           |  |
|               | Municipal   |            |               | Audit Period                            |         |          |               |           |  |
| 0001: Andover | r           |            | ✓ July        | 1, 2020 throu                           | gh Dec  | ember 3  | 1, 2021 🗸     | View Data |  |
|               |             |            |               |                                         | -       |          | -             |           |  |
|               |             |            |               |                                         |         |          |               |           |  |
|               |             |            |               |                                         |         |          |               |           |  |
|               |             |            | CRFA          | Audit Details                           |         |          |               |           |  |
|               |             | Subm       | ission Stati  | us Not Submitte                         | ed      |          |               |           |  |
|               |             | Sub        | mission Da    | te N/A                                  |         |          |               |           |  |
|               |             |            |               |                                         |         | Submi    | it To OPM     |           |  |
|               |             | CRF M      | lunicipal B   | alances For Au                          | dit Per | iod      |               |           |  |
|               | Total       | CRF Munic  | ipal Amou     | nount S                                 |         |          | 24,648.00     |           |  |
|               | Total FI    | EMA Appro  | oved Amou     | ount \$0.00                             |         |          |               |           |  |
|               | Tota        | al CRF Mur | nicipal Clair | cipal Claim \$3,658                     |         |          |               |           |  |
|               | Total       | CRF Muni   | cipal Balan   | ce                                      |         | S        | 20,989.02     |           |  |
|               |             | Invoice(s) |               |                                         | Paype   | riods    |               |           |  |
|               | Add Invoice |            |               | Add Pay Pe                              | eriod 1 | Manage F | Employees     |           |  |
|               |             | -          | Current V     | iew: Pay Perio                          | ds      |          |               |           |  |
|               | View Invoid | es         |               | , i i i i i i i i i i i i i i i i i i i |         | View P   | ay Periods    |           |  |
|               |             |            |               | Ter dist days 1                         |         | _        | ~             |           |  |
|               |             | Check      | Payroll       |                                         | T       | otal     |               |           |  |
|               |             | Date       | Feriod        | Approving                               | Disbu   | rsement  |               |           |  |
|               |             |            | Ended         | Payment                                 |         |          |               |           |  |
|               | Edit/View   | 7/23/2020  | 7/16/2020     | Jane Seymour                            | \$      | 1,200.00 | <u>Remove</u> |           |  |

You will then see the Town Submission and Submission Certification Page

| Town Information                                                         |                                              |
|--------------------------------------------------------------------------|----------------------------------------------|
| Town Code and Name                                                       | 0001: Andover                                |
| Policy Name/ Description                                                 | Does the Municipality have a written policy? |
| Accounting and Financial Reporting to include month-end close procedures | ○ Yes ○ No                                   |
| Vendor approval and set up                                               | ○ <sub>Yes</sub> ○ <sub>No</sub>             |
| Vendor maintenance and updates                                           | ○ Yes ○ No                                   |
| Invoice approval authority                                               | ○ Yes ○ No                                   |
| Check signing and wire disbursement authority                            | ○ Yes ○ No                                   |
| Payroll approval and processing                                          | ○ <sub>Yes</sub> ○ <sub>No</sub>             |
| Overtime policy                                                          | ○ Yes ○ No                                   |
| Comp/Vacation policy                                                     | ○ Yes ○ No                                   |
| Bonus policy                                                             | ○ Yes ○ No                                   |
| Any other type of leave/pay policy                                       | ○ <sub>Yes</sub> ○ <sub>No</sub>             |
| Federal and State grants management and compliance                       | ○ Yes ○ No                                   |
| Conflict of interest policy                                              | ○ Yes ○ No                                   |
| Policy on ethical sign-offs                                              | ○ Yes ○ No                                   |
| Controls to prevent fraud and detect fraud                               | ○ <sub>Yes</sub> ○ <sub>No</sub>             |
| Document Uploads                                                         |                                              |
| FEMA Document (If FEMA was used)                                         | Choose File No file chosen                   |
| Invoice Transactional Detail                                             | Choose File No file chosen                   |
| Payroll Transactional Detail                                             | Choose File No file chosen                   |
| Submission Certification                                                 |                                              |

The municipality is entitled to allocation pursuant to the American Rescue Plan Act of 2021 – Coronavirus Local Fiscal Recovery Fund and the State of Connecticut Coronavirus Relief Fund (CRF) Municipal Program.
 Municipality understands that Federal dollars cannot under any circumstance be claimed twice for the same spending.
 Municipality certifies that it will comply with the provisions of the US Department of Treasury as outlined in the attached signed copies of (1) Award Terms and Conditions Agreement and (2) Assurances of Compliance with Civil Rights Requirements.
 I am the representative of the municipality has complied with all the statements above; I attest that the information provided on this claim is true, accurate, and complete; and I attest that all known complaints and/or frauds have been fully disclosed in this filing.

□ I certify the submission of this claim.

Submit Audit Data

Answer each policy Name/Description - Does the municipality have a written program?

| Policy Name/ Description                                                 |                      |                     |
|--------------------------------------------------------------------------|----------------------|---------------------|
| Accounting and Financial Reporting to include month-end close procedures | $\bigcirc_{\rm Yes}$ | $\bigcirc_{\rm No}$ |
| Vendor approval and set up                                               | $\bigcirc_{\rm Yes}$ | $\bigcirc_{\rm No}$ |
| Vendor maintenance and updates                                           | $\bigcirc_{\rm Yes}$ | $\bigcirc_{\rm No}$ |
| Invoice approval authority                                               | $\bigcirc_{\rm Yes}$ | $\bigcirc_{\rm No}$ |
| Check signing and wire disbursement authority                            | $\bigcirc$ Yes       | $\bigcirc_{\rm No}$ |
| Payroll approval and processing                                          | $\bigcirc_{\rm Yes}$ | $\bigcirc_{\rm No}$ |
| Overtime policy                                                          | $\bigcirc_{\rm Yes}$ | $\bigcirc_{\rm No}$ |
| Comp/Vacation policy                                                     | $\bigcirc_{\rm Yes}$ | $\bigcirc_{\rm No}$ |
| Bonus policy                                                             | $\bigcirc$ Yes       | $\bigcirc_{\rm No}$ |
| Any other type of leave/pay policy                                       | $\bigcirc_{\rm Yes}$ | $\bigcirc_{\rm No}$ |
| Federal and State grants management and compliance                       | $\bigcirc_{\rm Yes}$ | $\bigcirc_{\rm No}$ |
| Conflict of interest policy                                              | $\bigcirc_{\rm Yes}$ | $\bigcirc_{\rm No}$ |
| Policy on ethical sign-offs                                              | $\bigcirc_{\rm Yes}$ | $\bigcirc_{\rm No}$ |
| Controls to prevent fraud and detect fraud                               | $\bigcirc_{\rm Yes}$ | $\bigcirc_{\rm No}$ |

### **Completed Responses**

| Policy Name/ Description                                                 |                                                  |
|--------------------------------------------------------------------------|--------------------------------------------------|
| Accounting and Financial Reporting to include month-end close procedures | $\odot$ Yes $\bigcirc$ No                        |
| Vendor approval and set up                                               | $\odot$ <sub>Yes</sub> $\bigcirc$ <sub>No</sub>  |
| Vendor maintenance and updates                                           | $\bigcirc_{\rm Yes} \ \textcircled{\ }_{\rm No}$ |
| Invoice approval authority                                               | $\odot$ Yes $\bigcirc$ No                        |
| Check signing and wire disbursement authority                            | $\odot$ Yes $\bigcirc$ No                        |
| Payroll approval and processing                                          | $\odot$ <sub>Yes</sub> $\bigcirc$ <sub>No</sub>  |
| Overtime policy                                                          | $\odot$ Yes $\bigcirc$ No                        |
| Comp/Vacation policy                                                     | $\textcircled{O}_{Yes} \bigcirc_{No}$            |
| Bonus policy                                                             | $\textcircled{O}_{Yes} \bigcirc_{No}$            |
| Any other type of leave/pay policy                                       | $\bigcirc_{\rm Yes} \ \circledast_{\rm No}$      |
| Federal and State grants management and compliance                       | $\textcircled{O}_{Yes} \bigcirc_{No}$            |
| Conflict of interest policy                                              | $\textcircled{O}_{Yes} \bigcirc_{No}$            |
| Policy on ethical sign-offs                                              | $\textcircled{O}_{Yes} \bigcirc_{No}$            |
| Controls to prevent fraud and detect fraud                               | $\textcircled{O}_{Yes} \bigcirc_{No}$            |

Upload required documents - PDF files only

- FEMA Document This must be the FEMA Approval Letter
- Invoice Transactional Detail This must be from your municipalities Financial Management System (i.e.: MUNIS check register)
- Payroll Transactional Detail This must be from your municipalities Financial Management System or payroll company

No additional documents or invoices are to be included or uploaded.

| Document Uploads                 |             |                |
|----------------------------------|-------------|----------------|
| FEMA Document (If FEMA was used) | Choose File | No file chosen |
| Invoice Transactional Detail     | Choose File | No file chosen |
| Payroll Transactional Detail     | Choose File | No file chosen |

#### Click "Choose File"

| Document Uploads                 |             |                |
|----------------------------------|-------------|----------------|
| FEMA Document (If FEMA was used) | Choose File | No file chosen |
| Invoice Transactional Detail     | Choose File | No file chosen |
| Payroll Transactional Detail     | Choose File | No file chosen |

The file name will appear when properly uploaded:

| Document Uploads                 |             |                          |
|----------------------------------|-------------|--------------------------|
| FEMA Document (If FEMA was used) | Choose File | No file chosen           |
| Invoice Transactional Detail     | Choose File | Transactiont Andover.pdf |
| Payroll Transactional Detail     | Choose File | No file chosen           |
| Submission Contification         |             |                          |

Once you have uploaded the required documentation, you need to certify your submission.

| Submission Certification                                                                                                    |  |  |  |
|----------------------------------------------------------------------------------------------------|--|--|--|
| <ol> <li>The municipality is entitled to allocation pursuant to the American Rescue Plan Act of 2021 – Coronavirus Local Fiscal Recovery Fund and the State of Connecticut Coronavirus Relief Fund (CRF) Municipal Program.</li> <li>Municipality understands that Federal dollars cannot under any circumstance be claimed twice for the same spending.</li> <li>Municipality curifies that it will comply with the provisions of the US Department of Treasury as outlined in the attached signed copies of (1) Award Terms and Conditions Agreement and (2) Assurances of Compliance with Civil Rights Requiren 4. I am the representative of the municipality listed above who is authorized to execute this submission.</li> <li>I attest that the municipality has complied with all the statements above; I attest that the information provided on this claim is true, accurate, and complete, and I attest that all known complaints and or frauds have been fully disclosed in this filing.</li> </ol> |  |  |  |
| Click the box to certify                                                                                                    |  |  |  |

Click "Submit Audit Data"

Submit Audit Data

The Home Screen will update showing the submission status and date.

| CRF Audit Details               |        |
|---------------------------------|--------|
| Submission Status Not Submitted |        |
| Submission Date N/A             |        |
| Cuthanid                        | T- ODM |

You will receive a confirmation email for your records that your submission has been received.

January 20, 2022 Portal Presentation and Instructions are posted at: <u>Municipal CRF Program (ct.gov)</u>